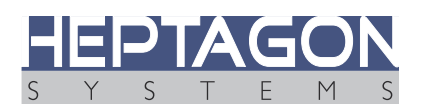

# HQ-Box2 BMC how-to

### **Table of Contents**

| 1. Introduction                                   |    |
|---------------------------------------------------|----|
| 2. BIOS configuration                             | 3  |
| 3. Fisrt time BMC Initialization (one-time stage) | 4  |
| 4. Finding the BMC IP address.                    | 4  |
| 5. Remote Login to the BMC                        | 5  |
| 6. BMC usage                                      | 7  |
| 6.1. Main screen                                  | 7  |
| 6.2. Remote control the HQ-Box - KVM              | 8  |
| 6.3. Virtual / Remote media                       | 9  |
| 6.4. Boot from the virtual image                  |    |
| 7. BMC Firmware update                            | 10 |
| 8. Revision Notes                                 | 11 |
| 9. Copyright Notice                               | 11 |

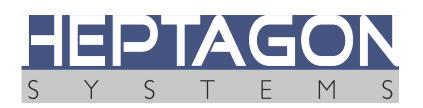

# 1. Introduction

The HQ-Box2 server series uses Aspeed AST2600 as its BMC<sup>1</sup>. The AST2600 is ASPEED's 7th generation Server Management Processor. It is a Dual-core ARM Cortex A7 processor, which supports Secure Boot mode and ARM Cortex A7 TrustZone, providing enhanced security protection.

The HQ-Box2 uses the OpenBMC firmware stack. OpenBMC is a widely supported and active <u>open source package</u> which provides among other things the following features:

- Host management: Power, Cooling, LEDs, Inventory, Events, Watchdog
- Full IPMI 2.0 Compliance with DCMI
- Web-based user interface
- Remote KVM
- User management
- Virtual media

This guide will give a short presentation of how to configure and use the HQ-Box2 BMC.

<sup>1</sup> BMC is acronym for Baseboard Management Controller

#### **BIOS configuration** 2.

Your HQ-Box2 BIOS version must be 4503.4311 or later. Check your BIOS version by:

- 1. Reboot the HQ-Box2 and enter setup by constantly pressing the *ESC* key.
- 2. At the top of the Front Page you will see: HQ-BOX2 Server Intel ® Xeon® D-1746TER CPU @ 2.00GHz → CPU identification XXXXX-XXXXXXX-XXX 4503.4311
  - $\rightarrow$  Product name → Serial number → BIOS version

Update your BIOS as follows:

- 1. Prepare a USB disk:
  - 1. Download the latest HQ-Box2 BIOS version from Heptagon Systems web site.
  - 2. Make sure the USB disk is formatted as FAT32.
  - 3. Copy the BIOSILD directory (folder) and startup.nsh into the USB disk root directory.
- 2. Plug the USB disk into one of the HQ-Box USB connectors.
- 3. Reboot the HQ-Box2 and enter setup by constantly pressing the *ESC* key.
- 4. After getting into BIOS setup:
  - 1. Navigate to "Boot Manager" and boot from "EFI internal shell". (Note a new uninitialized HQ-Box2 will automatically boot into the shell).
  - 2. The HQ-Box2 will identify the the BIOS upgrade by writing "BIOSILD FOUND" and "READY".
  - 3. Start typing "bios" and hit Tab to complete the file name. You should see "bios\_full\_nnnn\_nnn.efi" where the nnnn nnnn-nn is the BIOS version identifier.
  - 4. Hit Enter to start the upgrade.
    - 1. Do not turn off the HQ-Box2 while the upgrade is in process.
    - 2. The HQ-Box2 will restart a few times.
    - 3. By the end of the upgrade it will boot ordinary.

|        |           | Pleas                                | e do not remo                                      | ove the power       | 1          |            |
|--------|-----------|--------------------------------------|----------------------------------------------------|---------------------|------------|------------|
|        | Insyde H  | 20FFT (Flas                          | sh Firmware To                                     | ol) Version (       | (SEG) 200. | 02. 00. 06 |
|        | Cupyright | Current Blo<br>New Blo<br>Current Sv | DS Model Name:<br>DS Model Name:<br>stem BLOS Vers | HQ-BOX2<br>HQ-BOX2  | i3. 4101   |            |
| i<br>i |           | New BI                               | os Image Vers                                      | uctures             | 3. 4311    |            |
| 1      | 0%        | L<br>25%                             | lpdating Block<br>50%                              | at FF9EB000h<br>75% | 100%       | 90%        |
|        |           |                                      |                                                    |                     |            |            |

# 3. Finding the BMC IP address

Enter BIOS setup by constantly pressing the *ESC* key. In the BIOS Front Page, navigate to "Setup utility" --> "Advanced" --> "H20 IMPI Configuration" --> "BMC Configuration". At the bottom of the screen you will find the DHCP assigned IP address of the BMC.

Note: It is highly recommended to assign a static IP to the BMC. You can do it from the router aligning the BMC MAC address to an IP address. FQDN name of the HQ-Box2 will be listed in the DHCP Client list as HQ-BOX2-XXXXXX-XXXX where XXX is the serial number of the HQ-Box2 motherboard. Otherwise you may set the BMC IP address from the BIOS.

# 4. Remote Login to the BMC

- 1. The PC which will login to the HQ-Box2 BMC must have access to the network address of the BMC. This PC is called admin-PC
- 2. Open a web browser in the Admin-PC and enter the BMC IP address. Depending on the web browser you use, it may warn you as below. Hit Advance to continue.

A

Warning: Potential Security Risk Ahead

Firefox detected a potential security threat and did not continue to **10.0.2.14**. If you visit this site, attackers could try to steal information like your passwords, emails, or credit card details. Learn more...

Go Back (Recommended)

Advanced...

3. And then with the second warning, click "Accept the risk and continue"

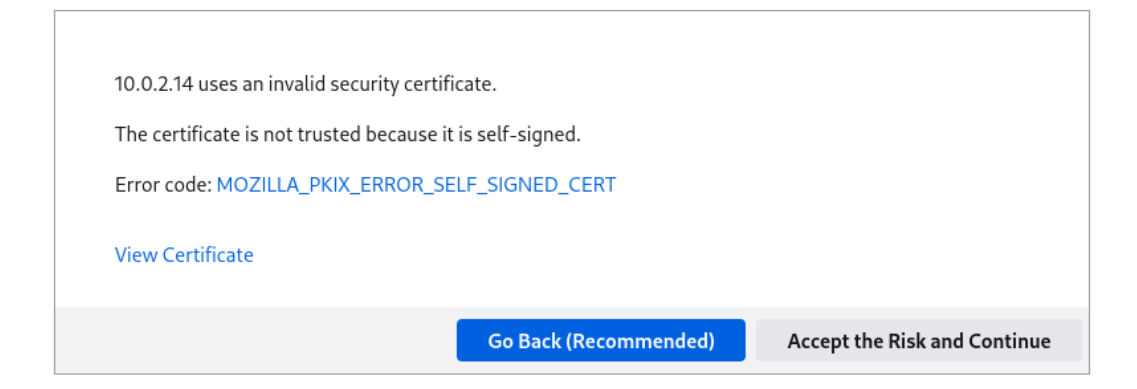

4. The below login window will open.

| HQ-BOX2 BMC | System Management |
|-------------|-------------------|
| Language    |                   |
| English     | \$                |
| Licomamo    |                   |
| Osemanie    |                   |
|             |                   |
| Password    |                   |

- Use *sysadmin* as Username and ask your IT for the password.
   Note: As a security measure, the default OpenBMC Username/password will not work with the HQ-Box2. The default Username / Password of a given HQ-Box2 is sent to the client at shipment. We strongly advise to create your own password right after first login.
- Note: Advance users may access the BMC using SSH/22.

# 5. BMC usage

### 5.1. Main screen

| ¢.             | Built on OpenBMC                          | HQ-BOX2 Er  | mbedded Server 100027-221018-201                                                             |                                                      |                                                                                   |                  |           |
|----------------|-------------------------------------------|-------------|----------------------------------------------------------------------------------------------|------------------------------------------------------|-----------------------------------------------------------------------------------|------------------|-----------|
| ₹ <sup>™</sup> | Overview<br>Logs                          | ~           | Overview                                                                                     |                                                      |                                                                                   |                  |           |
| E 🕆 🛞          | Hardware status<br>Operations<br>Settings | *<br>*<br>* | BMC date and time<br>2023-05-24 14:16:49 UTC                                                 |                                                      |                                                                                   |                  |           |
| 9              | Security and access                       | ~           | System information                                                                           |                                                      |                                                                                   |                  |           |
|                |                                           |             | Server information<br>Model<br>HQ-BOX2 Embedded Server<br>Serial number<br>100027-221018-201 | View more<br>Server manufacturer<br>Heptagon Systems | Firmware information<br>Running<br>v01.56-<br>hqbox2-20230523140027<br>Backup<br> | Firmware version | View more |
|                |                                           |             | Network information<br>Hostname<br>HQ-BOX2-100027-221018-201<br>IPv4<br>                     |                                                      | Link status<br>LinkUp<br>DHCPv4<br>                                               |                  | View more |
|                |                                           |             | Status information                                                                           |                                                      |                                                                                   |                  |           |
|                |                                           |             | Event logs<br>Critical<br>O ⊗                                                                | Export all   View more<br>Warning<br>O               | Inventory and LEDs<br>System identify LED                                         |                  | View more |

The main BMC provides general information about the HQ-Box2. On the top right hand part of the screen you can find the user name and health status of the system

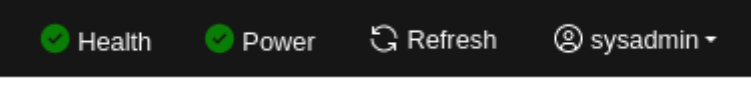

- 1. User profile is accessed by pressing the user name. In the user profile you can change the password and set the displayed time zone.
- 2. Events and post code log can be found under Logs.
- 3. Hardware status will provide temperature readings and man more detailed system information.

### 5.2. Remote control the HQ-Box - KVM

Remote controlling the HQ-Box is done by selecting Operations  $\rightarrow$  KVM. Use the "Open in new tab" option if you want better control of the system.

| 55 | Overview                |   | KVM                                                                                                    |                          |                                                                                                    |                                               |                                          |                   |
|----|-------------------------|---|----------------------------------------------------------------------------------------------------|--------------------------|----------------------------------------------------------------------------------------------------|-----------------------------------------------|------------------------------------------|-------------------|
| N  | Logs                    | ~ |                                                                                                    |                          |                                                                                                    |                                               |                                          |                   |
| 艮  | Hardware status         | ^ | Status: 🥑 Connected                                                                                                    |                          |                                                                                                    |                                               | ↓ Send Ctrl+Alt+Delete                   | C Open in new tab |
|    | Inventory and LEDs      |   |                                                                                                    |                          | InsydeH2                                                                                               | 0 Setup Utility                               |                                          | Rev. 5.0          |
|    | Sensors                 |   | Advanced                                                                                                    |                          |                                                                                                    |                                               |                                          |                   |
| φļ | Operations              | ~ | BMC Configuration                                                                                                    |                          |                                                                                                    |                                               | Enable/Disable BMC was<br>start of POST. | atchdog timer at  |
|    | Factory reset           |   | Watchdog Timer Support<br>Watchdog Timer Log                                                                                     |                          | <disabled><br/><log></log></disabled>                                                                  |                                               |                                          |                   |
|    | KVM                     |   | Watchdog Timer Use<br>Watchdog Timer Timeout (Minutes                                                                            | >                        | <b105 p051=""><br/>[5]</b105>                                                                          |                                               |                                          |                   |
|    | Firmware                |   | Watchdog Timer Timeout (Seconds<br>Watchdog Timer Action                                                                         | )                        | [0]<br><hard reset=""></hard>                                                                          |                                               |                                          |                   |
|    | Reboot BMC              |   | Enable Watchdog in OS                                                                                                    |                          | <disabled></disabled>                                                                                  |                                               |                                          |                   |
|    | Server power operations |   | OS Watchdog Timer Log<br>Watchdog Timer Use                                                                                      |                          | <log><br/>&lt;0\$ Load&gt;</log>                                                                       |                                               |                                          |                   |
|    | Virtual media           |   | Watchdog Timer Timeout (Minutes<br>Watchdog Timer Timeout (Seconds                                                               | >                        | [5]<br>[0]                                                                                             |                                               |                                          |                   |
| 63 | Settings                | ~ | Watchdog Timer Action                                                                                                    |                          | <hard reset=""></hard>                                                                                 |                                               |                                          |                   |
| 9  | Security and access     | ~ | Power Cycle Time Support<br>Power Cycle Time                                                                                     |                          | <disabled><br/>[10]</disabled>                                                                         |                                               |                                          |                   |
|    |                         |   | Power Button<br>Reset Button<br>NMI Button                                                                                       |                          | <enabled><br/><enabled><br/><enabled></enabled></enabled></enabled>                                    |                                               |                                          |                   |
|    |                         |   | Dedicated NIC :<br>LAN Channel Number<br>IPv4 Hode<br>IPv4 Source<br>IPv4 IP Address<br>IPv4 Subnet Hask<br>IPv4 Gateway Address | :                        | [1]<br><enabled><br/><ph(cp><br/>10. 0. 2. 14<br/>255. 255. 248. 0<br/>10. 0. 2. 138</ph(cp></enabled> |                                               |                                          |                   |
|    |                         |   | F1 Help<br>Esc Exit                                                                                                    | 1/1 Select<br>+/+ Select | ltem<br>Item                                                                                           | F5/F6 Change Values<br>Enter Select ► SubMenu | F9 Setup Defi<br>F10 Save and I          | aults<br>Exit     |

### 5.3. Virtual / Remote media

To remotely install an operating system you can use the Virtual media feature. Navigate to "Operations  $\rightarrow$  Virtual media":

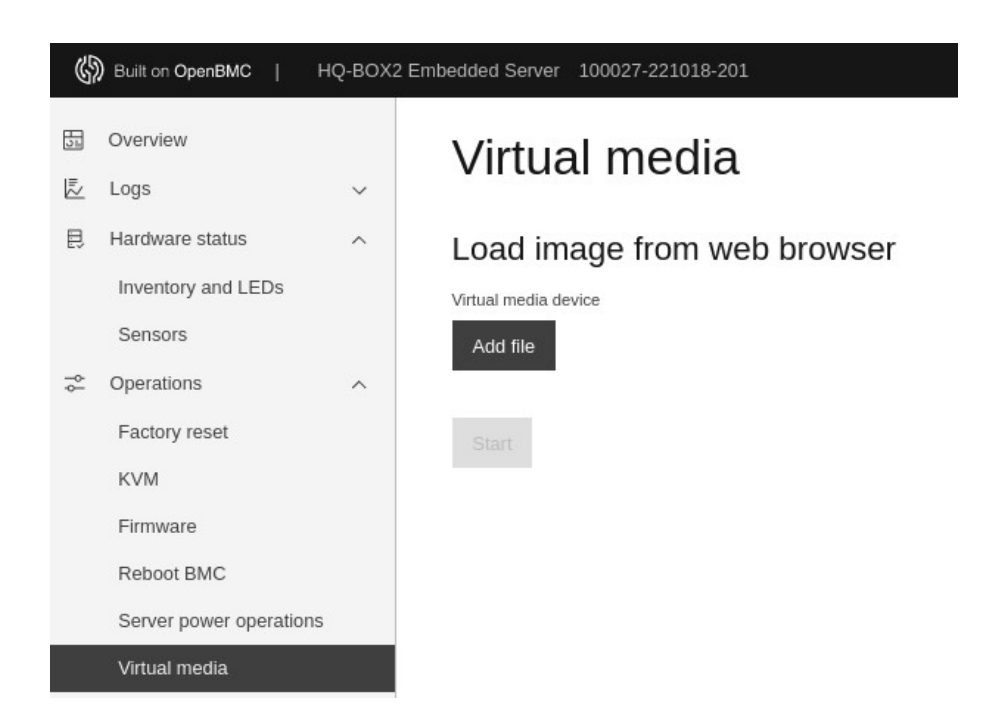

Pressing "Add file" will open a file manager window to browse for an image file in the admin-PC. As shown in the below example:

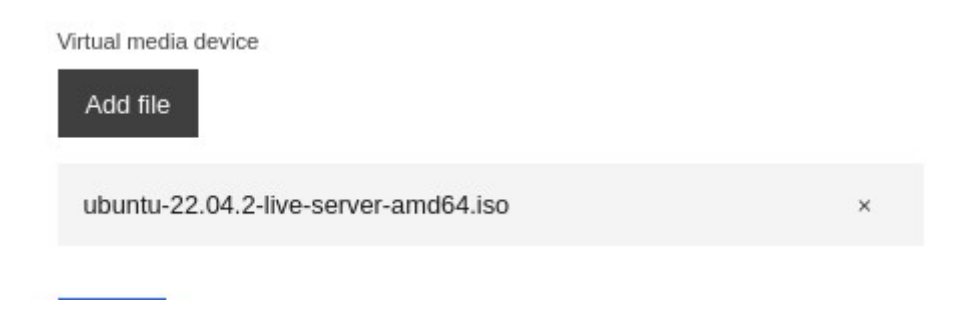

Hit *Start* to mount the media.

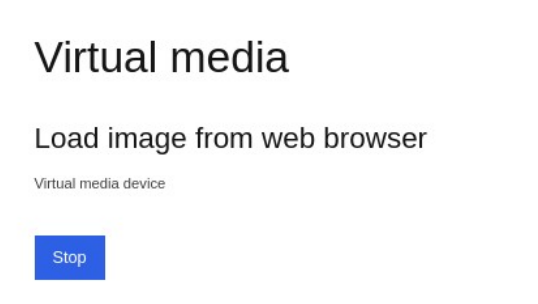

### 5.4. Boot from the virtual image

- 1. Select KVM to control the remote HQ-Box2.
- 2. Enter BIOS "Front Page" and select "Boot Manager"
- 3. The virtual image will identify as "Linux File-CD Gadget" (don't ask us why..). It may show both in "EFI Boot Devices" and "Legacy Boot devices". Select it from "EFI Boot Devices" and hit *Enter*. The system will boot from the virtual media

|              | at Devices                      |
|--------------|---------------------------------|
| USB          |                                 |
| EF I USE     | B Device (Linux File-CD Gadget) |
| Others       |                                 |
| EFI Int      | ternal Shell                    |
| Hard D       | ISK Drive                       |
| USB          |                                 |
| USB<br>Linux | File-CD Gadget                  |

# 6. BMC Firmware update

1. Using the BMC web interface, select "Server power operations". At the "shutdown server" select the "Immediate" radio button and press "Shut down".

| \$<br>\$ | Server power operations<br>Virtual media<br>Settings<br>Security and access | *<br>*   | Boot settings override None Enable one time boot Save | ÷                             | <ul> <li>Reboot server</li> <li>Orderly – operating system shuts down, th</li> <li>Immediate – Server reboots without operation</li> </ul> | hen server reboots<br>ating system shutting down; may cause data  |
|----------|-----------------------------------------------------------------------------|----------|-------------------------------------------------------|-------------------------------|----------------------------------------------------------------------------------------------------|-------------------------------------------------------------------|
|          |                                                                             |          |                                                       |                               | Shutdown server Orderly - operating system shuts down, th Immediate - Server shuts down without op data corruption Shut down               | nen server shuts down<br>perating system shutting down; may cause |
|          | 2. Press the "Conf                                                          | firm" bu | tton.                                                 | Server shut<br>Are you sure y | down will cause outage<br>ou want to shut down?<br>Cancel Confirm                                                                          |                                                                   |

3. Refresh the browser (not the BMC refresh button) until the server status will be "Off":

### Server power operations

#### Current status

Server status Off

- 4. Using the BMC web interface, select "Firmware". Press the "Add file" and select the firmware update (a tar image).
- 5. Press "Start update" and again "Start update" at the confirmation window:

| Firmware               |   | 101.00-11400A2-2020020170021 |                                                                                                    |
|------------------------|---|------------------------------|----------------------------------------------------------------------------------------------------|
| Reboot BMC             |   |                              | Update firmware ×                                                                                                    |
| Server power operation | s |                              | The BMC will repeat during the undete process. The conver                                                                 |
| Virtual media          |   | Update firmware              | cannot be powered on until the update is finished.                                                                        |
| Settings               | ~ | Image file                   | The running image (v01.56-hgbox2-20230523140027) will be                                                                  |
| Security and access    | ~ | Add file                     | copied to backup. The backup image will be deleted.                                                                       |
|                        |   |                              | Are you sure you want to proceed with the update?                                                                         |
|                        |   | Start update                 |                                                                                                    |
| Security and access    | ~ | Add file Start update        | copied to backup. The backup image will be deleted. Are you sure you want to proceed with the update? Cancel Start update |

6. After the beginning of the BMC flash programming, the front panel led "GP1" will be turned on fro about 10 minutes. Wait for 3 minutes after GP1 turns off before communicating with the BMC. The whole process should take about 15 minutes. Note: During the update the BMC will disconnect from the network and might get a different address from the DHCP server. As mentioned before, it is recommended to assign a static address to the BMC.

## 7. Revision Notes

| Revision | Date     | Revision notes  |
|----------|----------|-----------------|
| 1.0      | 20230522 | Initial version |

# 8. Copyright Notice

This document is the property of Heptagon Systems Pty Ltd (a.k.a. Heptagon Systems) and its affiliated companies, and is copyrighted 2016-2023. Translation, duplication or copying of this document in part or as a whole is strictly prohibited without prior written consent of Heptagon Systems.

All rights are reserved. Heptagon Systems reserves the right to make modifications to the product(s) described in this document for improvement, safety and functionality at any time without notice.